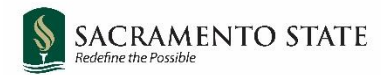

# **CHRS Recruiting**

Approving a Job Card or Offer Card

## Faculty, Staff, MPP

#### Contents

| Approval Requests        | 2 |
|--------------------------|---|
| Approving the Job Card   | 3 |
| Approving the Offer Card | 6 |

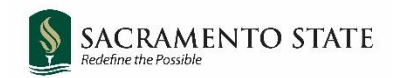

## **Approval Requests**

Users will be sent a notification email when a job card or offer card is ready for approval. Examples of these notifications are shown below:

#### Tenure Track Faculty Job

#### Staff or MPP Job

| Communication B                                                                                                    | Communication 🕀                                                                                                    |
|----------------------------------------------------------------------------------------------------|----------------------------------------------------------------------------------------------------|
| Sent via Jul 15, 2021, 7:48pm                                                                                                    | Sent via jul 19, 2021, 12:04pm                                                                                                    |
| From: "Job or PD approval" To: kurtz@csus.edu<br><jobapproval.mkqkkv.yph.hvrhpq@m.dc4.pageuppeople.com><br/>Subject: Job Requisition Approval</jobapproval.mkqkkv.yph.hvrhpq@m.dc4.pageuppeople.com>                                                                                                    | From: "Job or PD approval" To: gaulke@csus.edu<br><jobapproval.mkkvvp.yph.hvpipr@m.dc4.pageuppeople.com><br/>Subject: Job Requisition Approval</jobapproval.mkkvvp.yph.hvpipr@m.dc4.pageuppeople.com>                                                                                                    |
| Hi Matthew,                                                                                                    | Hi Justin,                                                                                                    |
| A requisition for position Athletic Equipment Attendant I - Job Number: 501009 has been routed to you for approval.                                                                                                    | A requisition for position Assistant Professor-Strategy & Entrepreneurship - Job Number: 500997 has been routed to<br>you for approval.                                                                                                    |
| You can approve the requisition as is, or make any necessary adjustments after discussing them with the Hiring<br>Manager and/or Recruiter before approving. You can also decline the job if this requisition is not approved.                                                                                                    | You can approve the requisition as is, or make any necessary adjustments after discussing them with the Office of<br>Faculty Advancement before approving. You can also decline the job if this requisition is not approved.                                                                                                    |
| Quick Reference Job Details:<br>Job Title: Athletic Equipment Attendant I<br>Job Number: 501009<br>Classification Title: Athletic Equipment Attendant I<br>Department: Athletics<br>Manager: Tasheena Bettencourt, Athletics Admin Analyst/Spclst<br>Hiring Type: Probationary<br>Position Type: Staff<br>FTE: 1.00000<br>Pay Plan:<br>Salary Range: 1514-RANGE A-Grade-1 | Quick Reference Job Details:         Job Title: Assistant Professor-Strategy & Entrepreneurship         Job Number: 500997         Classification Title: Instr Fac AY         Department: Academic Affairs         Manager: Casey Valdez, Personnel Analyst         Hiring Type: Instructional Faculty – Tenured/Tenure-Track         FTE: 1.00000         Pay Plan: AY         Salary Range: 2360-ASSISTANT PROFESSOR-Grade-3 |
| To view the job requisition in more detail, approve, provide comments or decline, please click the following link to<br>login:                                                                                                    | To view the job requisition in more detail, approve, provide comments or decline, please click the following link to login:                                                                                                    |
| View requisition                                                                                                    | View requisition                                                                                                    |
| Regards,                                                                                                    | Regards,                                                                                                    |
| California State University, Sacramento - Employment Services                                                                                                    | Office of Faculty Advancement                                                                                                    |

Clicking on the **View requisition** link will take you into CHRS Recruiting and to the job or offer you need to approve.

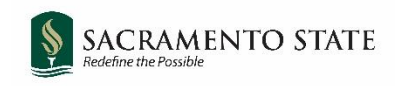

### Approving the Job Card

If you are not taken directly to the job card from the link in the email, you will need to navigate to the job card from your home page.

Hiring Managers will navigate to pending approvals by selecting the **Jobs awaiting your approval** link in the Approvals tile.

| Ξ PageUp. <sup>♠</sup>                                                                                                    |                                                                                            | Jobs People Reports              | s ∨ Recent items ∨ Dianne ∨                       | ? ~ |
|----------------------------------------------------------------------------------------------------|--------------------------------------------------------------------------------------------|----------------------------------|---------------------------------------------------|-----|
| My Dashboard<br>Welcome Dianne, this is your Dashbo<br>Image: Second Second Se | oard where you will see all your ta:<br>Jobs<br>1 Jobs open<br>1 Team jobs open<br>New job | sks organized in various stages. | Advertisements<br>2 Advertisements                |     |
| Applications                                                                                                    | Search committee                                                                           | Interviews                       | Offers                                            |     |
| O Jobs have applicants for<br>review<br>O Applicants assigned to                                                                                                    | 0 Jobs requiring panel<br>review                                                           | O Scheduled interviews           | O Offers awaiting your<br>approval<br>1 New hires |     |

Other users will navigate to pending approvals by selecting the **Jobs awaiting your approval** link in the Manager Activities box.

| E PageUp.♥     |            | Jobs | People | Reports 🗸 | Recent items 🗸 🛛 Marsha 🗸                                                                                       | ? ~        |
|----------------|------------|------|--------|-----------|----------------------------------------------------------------------------------------------------|------------|
| Dashboard      |            |      |        | _         |                                                                                                    | <b>₽</b> ♦ |
| 🛍 Current jobs | 0<br>Total |      |        | ^         | Image: Activities       1       Jobs awaiting your approva       3       New hires       2       New hire tasks | al 🔨       |
|                |            |      |        |           | 🗹 Tasks                                                                                                    | ^          |

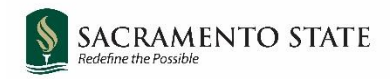

On the **Manage Approvals** page, a list of all jobs pending your approval will be displayed. Click **View** on the right to see the details of that job. (If you wish to see a history of the jobs you have previously approved, you can select Approved from the Approval status drop down menu.)

| E Page∪p.♥                                                                |                      | Jobs People F              | teports ∨ Recent iten | ns 🗸 | Dianne 🗸 💡   | ) ~    |
|---------------------------------------------------------------------------|----------------------|----------------------------|-----------------------|------|--------------|--------|
| Manage approvals                                                          |                      |                            |                       |      |              |        |
| Approval status<br>Pending                                                |                      |                            |                       |      | Clear Search |        |
| Date raised 🛛 Job No. 🛛 PD No. 🖉 Job title 🔺                              | Classification Title | Previous/Current Incumbent | Hiring Administrator  | New  | Replacement  |        |
| Jul 1, 2021 500997 500997 Assistant Professor-Strategy & Entrepreneurship |                      |                            | Casey Valdez          | 1    | 0            | View   |
| Page 1 of 1   🎾                                                           |                      |                            |                       |      | Records 1 to | l of 1 |

Job details are under the Position Info tab. To view the attached documents, click the **Documents** tab, and click **View** next to the document you'd like to review. The document will download or open in a new window, depending on the document type.

| 1 TEST Ter     | TEST Tenure Track Faculty - Criminal Justice |         |                  |         | View applie  | ations ••• |                       |             |
|----------------|----------------------------------------------|---------|------------------|---------|--------------|------------|-----------------------|-------------|
| Position info  | Notes                                        | Posting | <u>Documents</u> | Reports |              |            |                       |             |
|                |                                              |         |                  |         |              |            |                       |             |
| Select         |                                              | ~       |                  |         |              |            |                       |             |
| Document       |                                              |         |                  |         | Date         | Size       | Category              |             |
| Test Screening | Criteria                                     |         |                  |         | Jul 29, 2021 | 20Kb       | Recruitment Documents | View Delete |
| Test Interview | Questions                                    |         |                  |         | Jul 29, 2021 | 28Kb       | Recruitment Documents | View        |

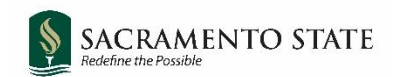

When you are ready to approve the job, return to the Position Info tab (if necessary), scroll to the bottom and click **Approve**. The next approver on the list will be notified.

| PageUp. <sup>♠</sup>                | Jobs                                                  | People Reports v Recent items v Dianne v 🕐 v |
|-------------------------------------|-------------------------------------------------------|----------------------------------------------|
| (500997) Assistant Professor-       | Strategy & Entrepreneurship                           | View applications •••                        |
| Position info Notes Documents       | Reports                                               |                                              |
|                                     |                                                       |                                              |
|                                     |                                                       |                                              |
| <u>View Job Card User Guides</u>    |                                                       |                                              |
|                                     | <b>REQUISITION INFORMATION</b>                        |                                              |
| Internal Team:                      | SA-Strategy and Entrepreneurship - 20203              | ¥                                            |
| Recruitment Process:*               | SA - Faculty Tenure Track Appointment                 | <b>~</b>                                     |
| Application Form:                   | SA-Faculty Tenure Track 🗸                             | Preview Question Library                     |
| Job Code/Employee Classification:*  | Instr Fac AY                                          | •                                            |
|                                     | Job Code: 2360                                        | ▼                                            |
| Salary Range/Grade:*                | 2360-ASSISTANT PROFESSOR-Gra Q                        | ,                                            |
| 6. OFA Final Review:                | Jacquelyn Kernen                                      |                                              |
|                                     |                                                       |                                              |
| HR/Faculty Affairs Representative:* | Casey Valdez                                          |                                              |
|                                     | Next page >                                           |                                              |
| Pi                                  | ease fill in all mandatory fields marked with an aste | risk (*).                                    |
|                                     |                                                       |                                              |
|                                     | Save a draft Approve Decline Cance                    | el                                           |

**Note:** Declining the job card approval will return the job card to the initiator. It is advised not to Decline a job card. Reach out to Employment Services or Faculty Advancement if changes are needed.

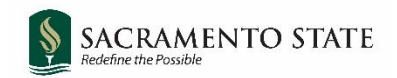

#### Approving the Offer Card

If you are not taken directly to the offer card from the link in the email, you will need to navigate to the offer card from your home page.

Hiring Managers will navigate to pending approvals by selecting the **Offers awaiting your approval** link in the Offers tile.

| Position Description<br>Not applicable to faculty<br>Manage position descriptions and create | Jobs<br>Jobs<br>1 Jobs open<br>1 Team jobs open<br>New job | Approvals (May not be<br>applicable)<br>O Jobs awaiting your approval<br>3 Approved | Advertisements<br>2 Advertisements                                                     |
|----------------------------------------------------------------------------------------------|------------------------------------------------------------|-------------------------------------------------------------------------------------|----------------------------------------------------------------------------------------|
| Applications<br>0 Jobs have applicants for review<br>0 Applicants assigned to you for review | Search committee review<br>O Jobs requiring panel review   | Interviews                                                                          | Offers<br>Offers<br>1 Offers awaiting your approval<br>2 New hires<br>O New hire tasks |

Other users will navigate to pending approvals by selecting the **Offers awaiting your approval** link in the Manager Activities box.

| ^ | Primary teams & users                                                                                               | ~   |
|---|----------------------------------------------------------------------------------------------------|-----|
|   | Image: Manager Activities         1       Jobs requiring panel review         1       Offers awaiting your approval | ^   |
|   | I Tasks<br>My tasks ✓                                                                                               | Add |

A list of offers that are assigned to you for approval will appear. Click **View** on the right (you may need to scroll to the right side) to see the details of that job.

| The following offers have been assigned to you for approval. Click view to review the offer details, and then either approve or decline the offer. |                 |                 |      |  |  |
|----------------------------------------------------------------------------------------------------|-----------------|-----------------|------|--|--|
| Offer created 🔻                                                                                                    | Applicant name  | Originator name |      |  |  |
| Jul 20, 2021                                                                                                    | Paolo Professor | Casey Valdez    | View |  |  |

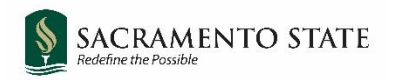

When you are ready to approve the offer, scroll to the bottom and click **Approve**. The next approver on the list will be notified.

| Offer details                        |                                                               |                           |
|--------------------------------------|---------------------------------------------------------------|---------------------------|
| Paolo Professor                      |                                                               | <b>D</b> Revision history |
| Personal details                     |                                                               |                           |
| Address: California<br>United States | Phone:                                                        |                           |
| E-mail: hornethire+paol              | o@gmail.com                                                   |                           |
| View profile                         |                                                               |                           |
|                                      |                                                               |                           |
| Job details                          |                                                               |                           |
| CSU Working Title:                   | <ol> <li>Assistant Professor of Political Science.</li> </ol> |                           |
| Position Type:                       | Instructional Faculty – Tenured/Tenure-Track                  |                           |
| Campus:                              | Sacramento                                                    |                           |
| Division:                            | Academic Affairs                                              |                           |
| College/Program:                     | College of Soc Sci and IS                                     |                           |
| Department:                          | Political Science - 38300                                     |                           |
| Time Basis:                          | Full Time 🗸                                                   |                           |
|                                      |                                                               |                           |
| Offer details                        |                                                               |                           |
| Approval status: Pen                 | ding                                                          |                           |
|                                      | Save and close Submit Cancel Approve Decline                  |                           |

**Note:** Declining the offer card approval will return the offer card to the initiator. It is advised not to Decline an offer card. Reach out to Employment Services or Faculty Advancement if changes are needed.